# **SECTION 5** – *Troubleshooting Guide*

Troubleshooting Guides are provided to assist in solving any problems that might occur with Printer. We tried to make them as complete as possible. The best advice we can offer is to make sure that system is set up properly, plugged in, and has an adequate supply of ink before attempting to troubleshoot any problem.

## Memjet<sup>®</sup> Printhead

| CONDITION                                                                       | PROBLEM                                                                | SOLUTION                                                                                                    |
|---------------------------------------------------------------------------------|------------------------------------------------------------------------|----------------------------------------------------------------------------------------------------|
| Missing parts of letters or text.                                               | Air and bubbles blocking Nozzles.                                      | Clean Printhead using<br>recirculation, priming or<br>cycles of depriming and<br>priming found in <b>Driver</b><br>or <b>Toolbox</b> . |
|                                                                                 |                                                                        | Rehydrate Printhead using<br>distilled water and a wet,<br>clean, lint-free cloth.                                                     |
|                                                                                 |                                                                        | Bubbles often disappear with<br>Printer use.                                                                                           |
| Print shows regularly<br>missing or misdirected<br>nozzles or ink color mixing. | Debris on Printhead.                                                   | Perform startup routine.<br>Clean Printhead using<br>Cleaning Levels in <b>Driver</b><br>or <b>Toolbox</b> .                           |
|                                                                                 |                                                                        | Wipe Printhead manually<br>with distilled water and a wet,<br>clean, lint-free cloth.<br>Replace Printhead                             |
| Ink mixing – Mixed or<br>muddy colors.                                          | <b>Causes:</b> Ink flooding, air in<br>Printhead or a dirty Printhead. | Clean Printhead using<br>Cleaning Levels in <b>Driver</b><br>or <b>Toolbox</b> .                                                       |
|                                                                                 |                                                                        | Wipe Printhead manually<br>with distilled water and a wet,<br>clean, lint-free cloth.                                                  |
| No print or crisp blocks of missing drops.                                      | Electrical failure or poor electrical connection.                      | Reseat Printhead.<br>Replace Printhead.                                                                                                |
| System will not reprime<br>ink after replacing<br>Printhead Cartridge           | Printhead nozzles dry.                                                 | Wipe Printhead manually<br>with distilled water and a wet,<br>clean, lint-free cloth.                                                  |
|                                                                                 | The ranks may be 1/3 full of less.                                     | Replace Ink Tanks.                                                                                                    |

## WARNING!

#### DO NOT REMOVE SIDE COVERS OF PRINTER! HIGH VOLTAGES PRESENT BEHIND COVERS!

Works Cited:

## Printer

| CONDITION                                                                  | PROBLEM                                                                                                    | SOLUTION                                                                                                    |
|----------------------------------------------------------------------------|----------------------------------------------------------------------------------------------------|----------------------------------------------------------------------------------------------------|
| Ink Tank installed, no Ink<br>Level indication in Toolbox                  | Ink Tank contacts dirty,<br>preventing Printer/Ink Tank<br>communication.                                      | Remove Ink Tank(s).<br>Clean prism and QA Chip contacts,<br>see <b>Maintenance</b> , <i>Cleaning Ink</i><br><i>Tank Contact</i> s.                                       |
| Extra lines; losing data                                                   | Database problem.                                                                                              | Check data in database program.                                                                                                    |
| Improper output<br>(address information out of<br>order, misfeeding, etc.) | Wrong interface settings.<br>Static electricity.<br>Dirty Media Sensor.                                        | Check software or database on PC.<br>Close software, then turn Printer<br>OFF and ON.<br>Clean Media Sensor.                                                             |
| Media jams                                                                 | Double feeding.<br>Media is curled or bent.<br>Media is too thin.                                              | Adjust Sheet Separators on Feeder.<br>Uncurl media.<br>Minimum thickness for media<br>is 0.004".                                                                         |
| No communication                                                           | Improper cabling / connector.<br>Unit not receiving power.                                                     | Use proper USB cable<br>( <i>see Operator Manual.</i> )<br>Check plug connections, ON/OFF<br>button and fuse on back panel.                                              |
| Print too light or missing<br>character dots                               | Clogged or dirty Printhead.<br>Running out of ink.                                                             | Check Printhead.<br>Check Ink Tanks.                                                                                                    |
| Blurry address                                                             | Image is not sharp.                                                                                            | Clean Printhead using Cleaning<br>Levels in <b>Driver</b> or <b>Toolbox</b> .<br>Clean Printhead manually using<br>distilled water and a wet, clean,<br>lint-free cloth. |
| Feeding problems                                                           | Double sheets.<br>Misfeeds.                                                                                    | Adjust Sheet Separators.                                                                                                    |
| Job is sent to print but does not print.                                   | Printer not turned ON.<br>Printer not connected<br>to computer.<br>Media Sensor is covered in<br>Print Engine. | Check that Printer is ON.<br>Connect printer cable to computer<br>and resend job.<br>Open Print Engine and<br>remove media.                                              |

## Errors and Warnings

#### **Printer Alert Window Messages**

Messages sent from Driver and displayed on PC screen in a small popup window.

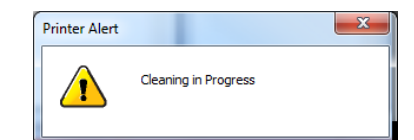

| MESSAGE                                 | SOLUTION                                                                                                    |
|-----------------------------------------|----------------------------------------------------------------------------------------------------|
| Cleaning in Progress                    | Wait until message disappears. Printer will start printing your job once<br>cleaning process is complete.                                                |
| Excessive Tilt Error                    | See details under "Toolbox System Status Messages" section.                                                                                              |
| Incompatible<br>Printhead               | Remove and reinsert your Printhead Cartridge. Replace Printhead. Printhead Cartridges must be purchased from authorized supplier for this printer model. |
| Incorrect Ink Tank                      | Replace Ink Tank. Ink Tanks must be purchased from authorized supplier for this printer model.                                                           |
| Ink Low<br>Example: Black Ink Low       | Reorder Ink.                                                                                                    |
| Out of Ink<br>Example: Cyan Ink Out     | Replace empty Ink Tank.                                                                                                    |
| Load Paper                              | Out of Paper. Load media into Printer and press <b>PAPER</b> button to resume printing.                                                                  |
| Mechanical Jam                          | Check for and remove obstruction, then press <b>PAPER</b> button to resume printing.                                                                     |
|                                         | Check/Clean Sensors. If problem persists, contact technical support.                                                                                     |
| Missing Printhead                       | Remove Printhead Cartridge. Check/clean electrical contacts. Reinsert Printhead. Replace Printhead. If problem persists, contact technical support.      |
| Multiple Inks Low                       | Reorder Ink.                                                                                                    |
| Multiple Ink Tanks<br>Out               | Replace empty Ink Tanks.                                                                                                    |
| Multiple Ink Tanks are                  | Insert missing Ink Tanks.                                                                                                    |
| missing                                 | Clean electrical contacts and reseat Ink Tanks.                                                                                                    |
| Multiple Unauthorized<br>Ink Tanks      | Remove and reinsert Ink Tank. Replace Ink Tank. Ink Tanks must be purchased from authorized supplier for this printer model.                             |
| Paper Jam                               | Remove jammed media. Check for proper feed setup then press <b>PAPER</b> button to resume printing.                                                      |
|                                         | Check/Clean Sensors. If problem persists, contact technical support.                                                                                     |
| Printhead Latch Open                    | Ensure that Printhead Cartridge is inserted properly, then close Printhead Latch so it locks.                                                            |
| Print Zone Assembly<br>(Clamshell) Open | Check to be sure Clamshell is completely closed and latched.<br>Make sure Print Engine Latches are secure.                                               |
| The Ink Tank is                         | Insert missing Ink Tank.                                                                                                    |
| missing                                 | Clean electrical contacts and reseat Ink Tank.                                                                                                    |
| Unauthorized Ink<br>Tank Installed      | Ink Tanks must be purchased from authorized supplier for this printer model.                                                                             |
| Unauthorized<br>Printhead               | Printhead Cartridges must be purchased from authorized supplier for this printer model.                                                                  |

FP. "Operator Manual." Edge Support, 12 Oct. 2018, download.fp-usa.com/product\_docs/EDGE-Print-Series/m1\_operator\_manual.pdf.

#### **Toolbox System Status Messages**

Valid for printers with firmware version R15.0 or higher installed.)

Use the **Toolbox System Status** screen to quickly determine and locate a problem in the Printers.

The **Status Indicator ERROR** shows in the red box.

The **Printer Graphic Icon** highlights which area of the Printer and system is affected.

The **System Status** information on the right displays the basic problem (*in red*).

**Ink Levels** displays ink status in the Printer. **Control Buttons** (*at screen bottom*) let you perform often used tasks without leaving the screen.

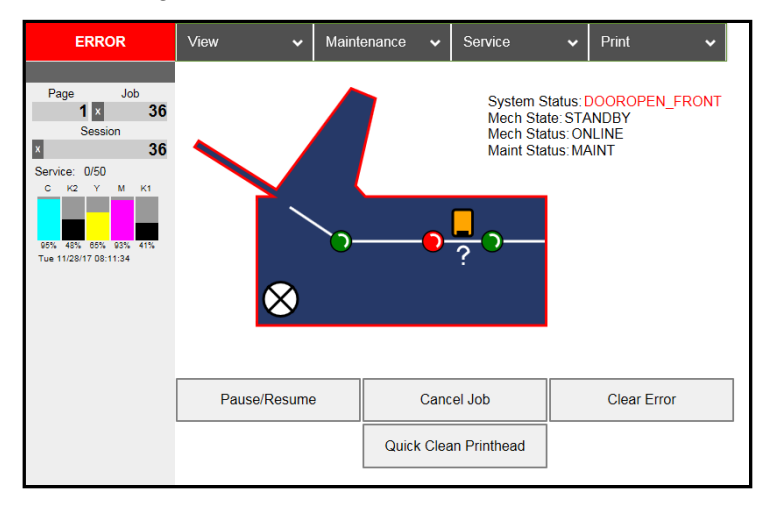

Listed below are some of the messages that may appear in **System Status**.

| SYSTEM STATUS                                                                                                    | SOURCE                                                                                                    | SOLUTION                                                                                                    |
|----------------------------------------------------------------------------------------------------|----------------------------------------------------------------------------------------------------|----------------------------------------------------------------------------------------------------|
| System Status: PAPERPATH_FEED_TIMEOUT<br>Mech State: PRINTING<br>Mech Status: PAPERPATH_FEED_TIMEOUT<br>Maint Status: PRINTING | Out of Paper<br>Media is not reaching<br>Print Engine. Hesitation<br>in media feed.                                                                                | Load media into Printer and<br>press <b>Pause/Resume</b> button to<br>resume printing.<br>If media is present; check/adjust<br>Guides and Separators.                                                                                                    |
| System Status: PAPERPATH_FEED_TIMEOUT<br>Mech State: STANDBY<br>Mech Status: PAPERPATH_FEED_TIMEOUT<br>Maint Status: MAINT     | Paper Jam<br>When "Out of Paper"<br>error is shown in<br>combination with<br>"Uncapped<br>Printhead" or<br>"Clamshell open"<br>error, a paper jam is<br>indicated. | See below                                                                                                    |
| System Status: PAPERPATH_PAPERJAM<br>Mech State: STANDBY<br>Mech Status: PAPERPATH_PAPERJAM<br>Maint Status: MAINT             | Paper/Media jam<br>detected.<br>Printer has detected<br>that one ( <i>or both</i> )<br>Media Sensors are<br>blocked ( <i>interrupted</i> ).                        | Carefully remove jammed media<br>from Printer and close Print<br>Engine. System Status message<br>in <b>red</b> should go away.<br>Toolbox <b>Paperpath Sensor</b><br><b>indicators</b> should change from<br>red to green.<br><b>After jam is cleared, you can:</b><br>Press <b>Pause/Resume</b> to resume<br>printing.<br>Press <b>Cancel Job</b> to cancel job<br>then manually clear t job from<br>computer's print queue. |

| SYSTEM STATUS                                                                                                    | SOURCE                                                                                                    | SOLUTION                                                                                                    |
|----------------------------------------------------------------------------------------------------|----------------------------------------------------------------------------------------------------|----------------------------------------------------------------------------------------------------|
| System Status: PAPERPATH_PAGE_SEQUENCE<br>Mech State: STANDBY<br>Mech Status: PAPERPATH_PAGE_SEQUENCE<br>Maint Status: STANDBY                         | Media thickness<br>problem detected.<br>Indicates one or more<br>single sheets stuck<br>together and fed<br>through Printer.                                                         | Remove stuck together media<br>from Printer. Press <b>PAPER</b> to<br>resume printing.                                                                                                    |
| System Status: DOOROPEN_FRONT<br>Mech State: STANDBY<br>Mech Status: ONLINE<br>Maint Status: MAINT                                                     | Indicates that<br>"Clamshell" is open.<br>Sensor cable<br>unplugged P202.                                                                                                    | Verify that Clamshell is closed<br>and securely latched on both<br>sides. Make sure that Clamshell<br>switch ( <i>located on opposite side</i> )<br>is activated by Clamshell Lever.<br>Use <b>Scan Sensors</b> in Toolbox to<br>check that Clamshell switch is<br>functioning.                                                              |
| DATA_PATH_UNDERRUN                                                                                                    | Media is not moving<br>from Entry Sensor to<br>Exit Sensor within a<br>specified time.<br>Possible issue with<br>format or orientation of<br>job being sent.<br>Dirty Encoder Wheel. | Check/clean Transport Rollers.<br>Check/clean Sensors.<br>Try changing orientation setting<br>in software/driver or setting a<br>different media size.<br>Check/clean Encoder Wheel.<br>If problem persists contact<br>technical support.                                                                                                    |
| INK _LOW                                                                                                    | X = Color.<br>One or more Ink Tanks<br>are low on ink.                                                                                                    | Ink Tank replacement will be necessary soon. Reorder Ink.                                                                                                    |
| System Status: INK_OUT_YELLOW<br>Mech State: STANDBY<br>Mech Status: ONLINE<br>Maint Status: MAINT<br>C K2 Y M K1<br>C K2 Y M K1<br>43% 53% 0% 99% 48% | X = Color.<br>One or more Ink Tanks<br>are out of ink.                                                                                                    | Replace empty Ink Tank(s),<br>using " <b>Replace Ink Tanks</b> "<br>command from EWS.<br>Verify that Ink Tanks are<br>seated firmly and latches are<br>fully closed.<br>Clear error using " <b>Refresh Ink</b><br><b>Levels</b> " command in Toolbox or<br>just press <b>Pause/Resume</b> to<br>refresh ink levels and continue<br>printing. |
| System Status: MAINTENANCE_BUSY<br>Mech State: STANDBY<br>Mech Status: ONLINE<br>Maint Status: MAINT                                                   | Machine is performing<br>a maintenance<br>procedure.                                                                                                    | No action required.                                                                                                    |

| SYSTEM STATUS                                                                                              | SOURCE                                                                                                    | SOLUTION                                                                                                    |
|----------------------------------------------------------------------------------------------------|----------------------------------------------------------------------------------------------------|----------------------------------------------------------------------------------------------------|
| System Status: CARTRIDGE_MISSING_MULT<br>Mech State: STANDBY<br>Mech Status: ONLINE<br>Maint Status: MAINT | Ink Tank is missing or<br>not recognized<br>( <i>obtained from an</i><br><i>unauthorized reseller</i> ).<br>If correct ink, check<br>contacts.                                                                                                    | Insert missing Ink Tank or pop<br>Ink Tank in and out to improve<br>connection.<br>Clear error using <b>"Refresh Ink</b><br><b>Levels"</b> command in <b>Toolbox</b> or<br>just press <b>Pause/Resume</b> to<br>refresh ink levels and continue<br>printing.                                                                                                    |
| System Status: TILT_ERROR<br>Mech State: STANDBY<br>Mech Status: ONLINE<br>Maint Status: STANDBY           | Printer is not level*.<br>Printer's electronics<br>have detected that<br>Print Engine is too far<br>out of level.<br>Tilt Sensor needs to<br>be recalibrated.<br>P2005 unplugged.<br>*NOTE: Tilt should<br>be less than ±2<br>degrees. If Tilt<br>warning indicates<br>more than ±2<br>degrees FB or LR,<br>(even if Printer<br>continues to run)<br>Printer must be<br>leveled again to<br>prevent damage or<br>print issues. | Make sure that Printer is placed<br>on level surface. Failure to do so<br>may result in severe ink mixing<br>and cause an inaccurate ink level<br>reading in Ink Tanks.<br>If just powered on, wait a few<br>minutes; error may clear by itself.<br>Open the <b>Diagnostics</b> screen in<br>the <b>Printer Toolbox</b> to see <b>Tilt</b> .<br>Once <b>Tilt Level</b> drops to 1.99 or<br>less, clear error using " <b>Clear</b><br><b>Error</b> " button on the <b>System</b><br><b>Status</b> screen in the <b>Toolbox</b> .<br>Make sure Printer is placed on a<br>sturdy, level worktable. <b>DO NOT</b><br>move Printer while power is on.<br>If Tilt Level is 1.99 or less,<br>you can clear this error using<br>" <b>Clear Error</b> " feature in<br>M Series Toolbox.<br>Contact technical support person<br>to have them check level and<br>possibly "Zero" Tilt Sensor. |

| SYSTEM STATUS                                                                                                    | SOURCE                                                                                                    | SOLUTION                                                                                                    |
|----------------------------------------------------------------------------------------------------|----------------------------------------------------------------------------------------------------|----------------------------------------------------------------------------------------------------|
| System Status: MECH_FAIL_PERMANENT<br>Mech State: STANDBY<br>Mech Status: MECH_FAIL_PERMANENT<br>Maint Status: MAINT<br>ERROR on System Status screen.<br>Check the Printer Graphic to determine<br>what component has a problem or failed:<br>Service Station, Ink Valve or Printhead,<br>(usually indicated with a steady "?") | Mechanical error<br>One of Printer's<br>mechanical<br>components was not<br>properly registered at<br>expected position.<br>Mechanical failure or<br>Sensor failure. | Visually inspect component<br>stated as a "Reason" for failure.<br>Using <b>Scan Sensors</b> screen in<br><b>Toolbox</b> , perform toggle test on<br>Sensor responsible for<br>registration of failed mechanical<br>component position.<br><b>Lifter Arm Sensor</b> is dirty or<br>damaged, <b>Lifter Motor Cable</b> is<br>unplugged, operator's side<br><b>Lifting Arm</b> is damaged, or<br><b>Lifting Arm</b> mechanism is<br>stuck.<br><b>Dual Pinch Valve problem:</b><br>Check Sensor board connector<br>and flag/sensors alignment.<br>Check Valve motor connector.<br>Check P2005 cable on MPCA.<br>At this point, this error may<br>represent an <b>Ink Pump</b> error,<br>since there is no return signal<br>from pump and therefore, a<br>separate message describing an<br>Ink Pump error. |
| System Status: [Crit 63 03-phead offline cancelpage<br>restart]<br>Mech State: STANDBY<br>Mech Status: [Crit 63 03-phead offline cancelpage<br>restart]<br>Maint Status: MAINT                                                                                                    | Data Cables<br>unplugged, dirty<br>Printhead contacts,<br>dirty PPCA contacts.                                                                                       | Check data cables ( <i>P250, P260</i> ), clean Printhead contacts, and/or clean PPCA contacts.                                                                                                    |
| System Status: ONLINE<br>Mech State: STANDBY<br>Mech Status: ONLINE<br>Maint Status: MAINT<br>ERROR on System Status screen.<br>Printer Graphic shows Printer Service<br>Station as "?".                                                                                                    | Service Station is<br>ejected, Service<br>Station position<br>sensors are damaged<br>or malfunctioning.                                                              | Check Service Station position.<br>Using <b>Scan Sensors</b> screen in<br><b>Toolbox</b> , perform toggle test<br>on two Sensors responsible<br>for registration of Service<br>Station position.                                                                                                    |
| System Status: PRINTHEAD_MISSINGQA<br>Mech State: STANDBY<br>Mech Status: ONLINE<br>Maint Status: STANDBY                                                                                                    | Printhead missing and<br>one or more of Ink<br>Tanks are missing,<br>When this error<br>occurs, Multiple EWS<br>monitoring is disabled.                              | Check <b>Printer Graphic</b> and<br><b>Printhead</b> or <b>Ink Levels</b><br>displaying "?".<br>Install Printhead.<br>Install Ink Tanks.                                                                                                    |

| I UNIDUA DYSICIII DIALUS MICSSages (CUILIIIIIII | Toolbox | System | Status | Messages | (Continued |
|-------------------------------------------------|---------|--------|--------|----------|------------|
|-------------------------------------------------|---------|--------|--------|----------|------------|

| SYSTEM STATUS                                                                                                 | SOURCE                                                                                                    | SOLUTION                                                                                                    |
|----------------------------------------------------------------------------------------------------|----------------------------------------------------------------------------------------------------|----------------------------------------------------------------------------------------------------|
| System Status: PRINTHEAD_MISSING<br>Mech State: STANDBY<br>Mech Status: ONLINE<br>Maint Status: MAINT         | No Printhead installed<br>or Printhead not<br>making proper<br>connections.                                                              | If Printer was just powered on,<br>wait a minute; error may clear<br>by itself.<br>Install Printhead Cartridge.                                                                                                    |
| <b>ERROR</b> on <b>System Status</b> screen.<br><b>Printer Graphic</b> shows the Printer<br>Printhead as "?". | unplugged.<br>Printhead Latch<br>is open.                                                                                                | Remove and reinstall Printnead.<br>Replace Printhead. Refer to<br>appropriate sections in this<br>manual for removing and<br>installing Printhead Cartridge.                                                                                                    |
| PRINTHEAD_UNPRIMED                                                                                            | Printhead priming<br>process has failed.                                                                                                 | If Printer was just powered on,<br>wait a minute; error may clear<br>by itself.<br>Remove Printhead Cartridge,<br>wet print nozzles using<br>deionized or distilled water and<br>reinstall Printhead Cartridge.<br>Refer to appropriate sections in<br>this manual for removing and<br>installing Printhead Cartridge. If<br>you continue to have trouble<br>priming Printhead; check for<br>kinked or pinched color tubes. |
| MECH_CANCELPAGE                                                                                               | Job was cancelled by<br>user pressing <b>Cancel</b><br>Job button.<br>Job was interrupted by<br>"Clamshell" being<br>momentarily opened. | Wait until print job has cleared<br>from Printer. Then manually<br>clear job from computer's print<br>queue. Then send new print job.<br>Check to be sure "Clamshell" is<br>securely latched, then press<br>"Clear Error" button to<br>continue. If problem persists,<br>contact service support.                                                                                                    |

| SYSTEM STATUS                                                                                                    | SOURCE                                                                                                    | SOLUTION                                                                                                    |
|----------------------------------------------------------------------------------------------------|----------------------------------------------------------------------------------------------------|----------------------------------------------------------------------------------------------------|
| C         K2         Y         M         K1           97%         49%         67%         94%         42%           Tue         11/21/17         10:23:10         Wiper Overtemp | Wiper Motor is<br>overheated due to<br>performing a Wiper<br>Transfer ( <i>removing</i><br><i>excess ink off Service</i><br><i>Station Wiper</i> ) too<br>often or for multiple or<br>extended periods.<br>Printer will continue<br>maintenance after<br>Wiper Motor cools<br>down. Message will<br>disappear once the<br>temperature returns to<br>operating range. | Wait for Wiper Motor to cool<br>down, Printer will automatically<br>resume operation. NOTE: If<br>running a number of short jobs<br>or jobs on smaller media, reset<br>Mid-Job Servicing interval to a<br>higher number of pages. |
| WIPER ERROR<br>C K2 Y M K1<br>97% 49% 67% 94% 42%<br>Tue 11/21/17 10:23:10<br>Wiper Error                                                                                        | Wiper Roller is not<br>turning. This can be<br>due to:<br>1. White flex cable is<br>dirty, broken or not<br>connected.<br>2. Wiper Module<br>(motor) failure.<br>3. DPCA failed at J17                                                                                                    | <ol> <li>Check white flex cable and<br/>connections.</li> <li>Replace Wiper Module.</li> <li>Check and/or replace DPCA</li> </ol>                                                                                                 |